# 視覚障害者の iPhoneVoiceOver 教室 テキスト Zoom アプリ: 会議に参加する編

姫路デジタルサポート 2021 年 8 月 10 日作成 2022 年 10 月 17 日改訂

# 目次

- 1 はじめに
- 2 事前の準備
  - (1) アプリのインストール
  - (2) マイク・カメラへのアクセス許可の確認
  - (3) 準備物
  - (4) Zoom アプリの設定
  - (5) 主催者から送られた招待文の URL 等
- 3 会議に接続
  - (1) 会議に接続開始
  - (2) 質問への対応
- 4 会議中の操作
  - (1) 会議画面のコントロールボタン
  - (2) 会議中にできること
- 5 iPnone のサポートを受けるために
- 6 Zoom アプリのサインアップ・サインインと表示名などの設定
  - (1) サインイン
  - (2) 表示名の記入
  - (3) ミーティング設定
- 7 その他
  - (1)留意事項
  - (2) Zoom の使い方の動画

### 1 はじめに

近年、会議やセミナーなどのイベントがオンラインで開催されるようになり、リ モートからの参加が便利になりました。その多くが Zoom によって開催され、これ らのオンライン会議には iPhone の Zoom アプリから参加できるほか、会議を主催 することもできます。また、VoiceOver との相性も悪くありません。このテキスト では、会議に参加する場合の VoiceOver の操作について説明します。

会議への参加のほか、Zoom の共有機能を使って iPhone のサポートもオンラインで行うことができます。外出することに制約がある視覚障害のある方にとっては、今後期待されるサポートです。なお、サポートを受ける場合、2、3の追加の設定が必要です。

### 2 事前の準備

(1) アプリのインストール

・アプリリンク:

Zoom アプリをインストールします。

・アプリ名:Zoom Cloud Meetings

https://apps.apple.com/us/app/zoom-cloud-meetings/id546505307?itsct= apps\_box\_link&itscg=30200

## □ インストールの操作

上記リンクをダブルタップすると、App Store が起動し、Zoom アプリが開かれた状態になります。

- ・右スワイプで、2、3進み、「入手」ボタンをダブルタップします。
   なお、「開く」ボタンがあれば、すでにインストールがされています。
- ・新しいウィンドウが開きます。右スワイプで進み、「インストール」ボタンをダブルタップします。
- この前後に、Apple ID のパスワードの入力を求められる場合があります。
   その場合は、そのテキストフィールドをダブルタップして、入力します。

### (2) マイク・カメラへのアクセス許可の確認

マイク、カメラ、位置情報などについては、プライバシーの観点からそれぞれ のアプリがアクセスすることを許可したり、拒否したりすることができます。

Zoom ではにマイクとカメラを使用しますので、マイクとカメラの使用許可が オンになっていることを確認します。

- 使用許可は、「設定」アプリで行うことができます。
- ・「設定」->「Zoom」->「マイク」切り替えボタン:オンにします。
- ・「設定」->「Zoom」->「カメラ」切り替えボタン:オンにします。

これらの設定をするためには、iPhoneの「設定」画面のかなり下の方に「Zoom」 があります。右スワイプだけで進むと、50回くらいは必要ですので、3本指上スワ イプを使うのが良いかもしれません。

「設定」の中で「Zoom」が見つかると、ダブルタップします。右スワイプで進むと、「マイク」と読み上げます。「オン」でないならダブルタップでオンにします。 次いで、「カメラ」も同様に確認します。

「カメラ」も「マイク」も、設定ではオンにしておきますが、会議画面でも、マ イクのミュートやカメラの停止ができます。

(3) 準備物

・iPhone 付属のマイク付きイヤホン

同じ部屋で複数のデバイスから参加した場合、「ピー」というハウリングが起こ ることがありますので、イヤホンの準備は必須です。

### (4) Zoom アプリの設定

Zoom アプリを起動すると、「ミーティング開始」と読み上げます。右スワイプで 進むと、「設定」ボタン、「ミーティングに参加」ボタン、「サインアップ」ボタン、

「サインイン」ボタンと読み上げます。

なお、サインアップ・サインインについては、本テキストの6サインアップ・サ インインをご覧ください。

### □ 設定

Zoom アプリの「設定」で、「自動接続オーディオ」「マ イクをミュート」「オリジナルオーディオを使用」「ミー ティングコントロールを常に表示」の4項目について設 定を行います。

- ・「設定」->「ミーティング」:ダブルタップし、「ミー ティング設定」画面に進みます。
- ・右スワイプで「自動接続オーディオ」に進み、ダブル タップします。さらに右スワイプで、「Wi-Fi または 携帯のデータ」まで進み、ダブルタップし、この項目 を「選択中」にします。選択された項目は「選択中の」 と読み上げます。その後、左スワイプで「完了」ボタ ンまで進み、ダブルタップします。
- 「ミーティング設定」画面で、右スワイプで「マイク をミュート」切り換えボタンまで進み、ダブルタップ をしてオンにします。これをオンにしていると、マイ クをミュートの状態で Zoom 会議に接続されます。
- ・右スワイプで「オリジナルオーディオを使用」ボタンまで進み、ダブルタップして、オンにします。この項目は、VoiceOverの音声を参加者で共有する場合(サポートを受ける場合)に必要です。

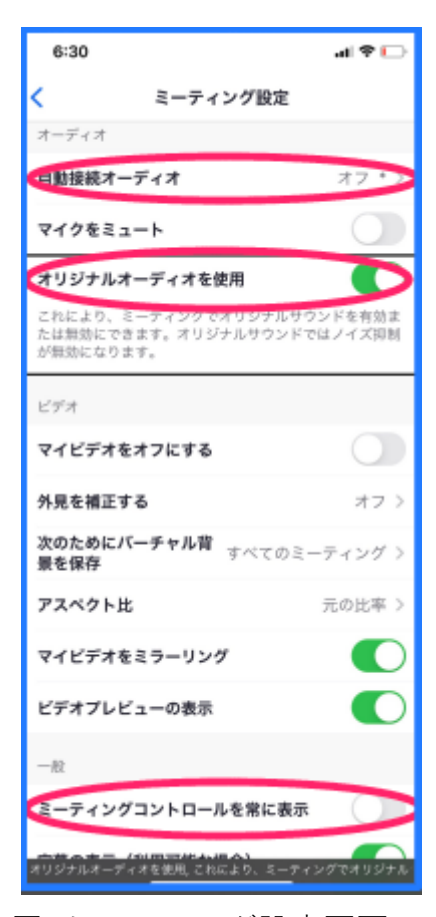

図 ミーティング設定画面の オリジナルオーディオを 使用するためのボタン ・さらに、右スワイプで、「ミーティングコントロールを常に表示」ボタンまで進み、ダブルタップして、オンにします。

□ その他

「ミーティング開始」画面では、「ミーティングに参加」ボタンや「サインイン」 ボタンがありますが、Zoom 会議に参加する場合は通常これらのボタンを使用しま せん。

(5) 主催者から送られた招待文の URL 等

通常、主催者から次のような招待文が送られますので、このメールはミーティン グ当日までわかりやすいところに保存しておきましょう。また、参加申し込みをし て、招待文が来ない場合、主催者に問い合わせます。

なお、迷惑メールのフォルダーに入っている場合もあります。また、「受信許可 リスト」等を設定されている場合は、再設定を行います。

(招待文)

・○月△日の Zoom ミーティングに参加する URL <u>https://us02web.zoom.us/j/312???pwd=Y0wv?????vOEdqU04zQT09</u> (これはダミーです。)

- ・ミーティング ID:9 桁の数字
- ・パスコード: \*\*\*\*\*\*

上記の URL をダブルタップすることによって、簡単 にミーティングに参加することができますので、通常こ の方法で参加します。

また、別の方法として、アプリの「ミーティングに参加」ボタンから参加する場合は、ミーティング ID とパスコードを入力して接続します。

# 3 会議に接続

### (1) 会議に接続開始

会議の招待メールの URL をタブルタップすると、自動的に Zoom アプリが起動して会議のサーバーに接続 されます。会議の 10 分前に接続を開始しましょう。

#### (2) 質問への対応

接続された後、会議に参加するまでに、いくつかの質 問に応えて行きます。

 「まもなくホストがミーティングへの参加を許可し ます」と読み上げます。ホスト側で参加許可するま

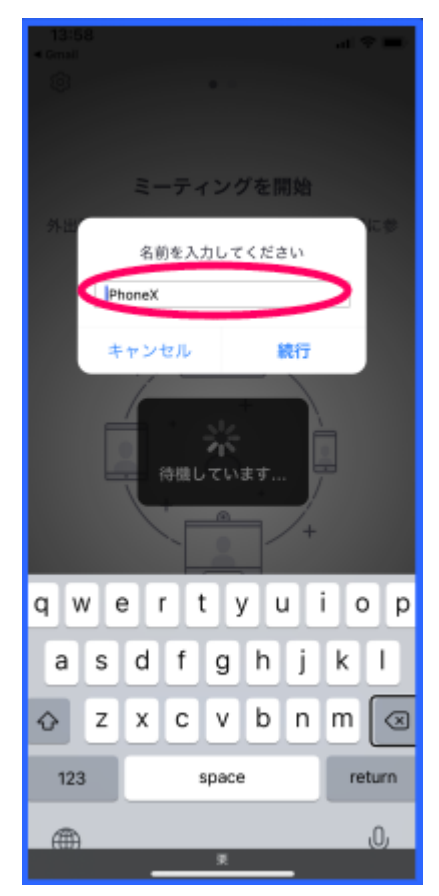

# 図 接続時の質問画面 名前の入力

で、しばらくそのままで待ちます。

- ②その後「名前を入力してください」と読み上げます。 テキストフィールドの編集中となり、名前を入力し ます。入力後はキーボードにカーソルが残っていま すので、左スワイプかダイレクト操作で「続行」ボタ ンに進み、ダブルタップします。
- ③「Zoom がローカルネットワーク上のデバイスの検索 および接続を求めています」と読み上げます。 「OK」をダブルタップします。
- ④「Zoom がマイクへのアクセスを求めています」という質問に、「OK」をダブルタップします。
- ⑤「Zoom は通知を送信します。よろしいですか?」と 質問では、「許可」をダブルタップします。
- ⑥「他のユーザーの音声を聞くにはオーディオに接続してください」との質問に、「wi-fiまたは携帯のデータ」をダブルタップします。その後、「デバイスがオーディオを使用中です」と読み上げると、会議の画面になります。
- なお、次回からの接続は、⑥の質問だけになります。

# 4 会議中の操作

(1) 会議画面のコントロールボタン

右スワイプしていくと、たくさんのコントロールボタ ンが並んでいることがわかります。「ヘッドフォン」 「Zoom」「ミーティング情報」「退出」「オーディオミュ ート」「ビデオの開始」「共有」「参加者」「詳細」ボタン が並んでいます。

- ・画面中央部には、マイビデオ(自分のビデオ)とア クティブスピーカービデオ(話をしている参加者の ビデオ)があります。接続された当初、または、そ れらをタップした場合、フォーカスがそちらに移動 しますが、右スワイプすることで、コントロールボ タンに移動できます。
- 「ヘッドフォン」ボタンは、iPhoneのスピーカーと マイクを使うか、ダブルタップでヘッドフォンを使 うかを切り換えます。
- ・通常、オーディオはミュートにしておいて、発言する前に「ミュート解除」をダブルタップして発言します。2本指ダブルタップでも、ミュート/ミュート

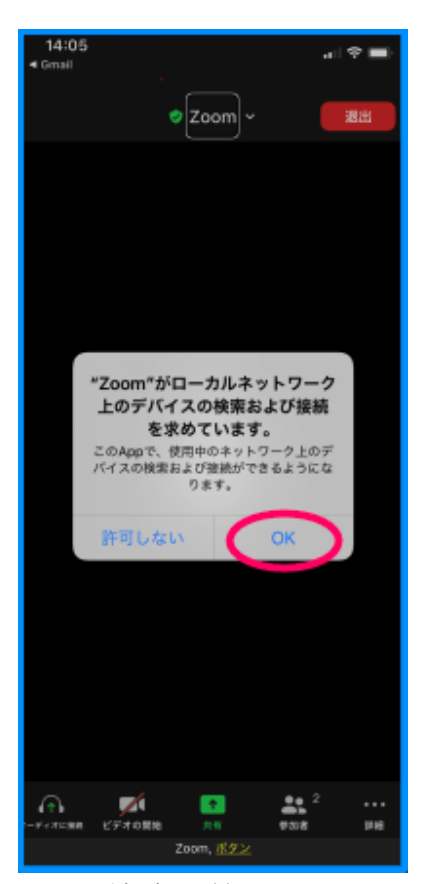

図 接続時の質問画面 デバイスの検索の許可

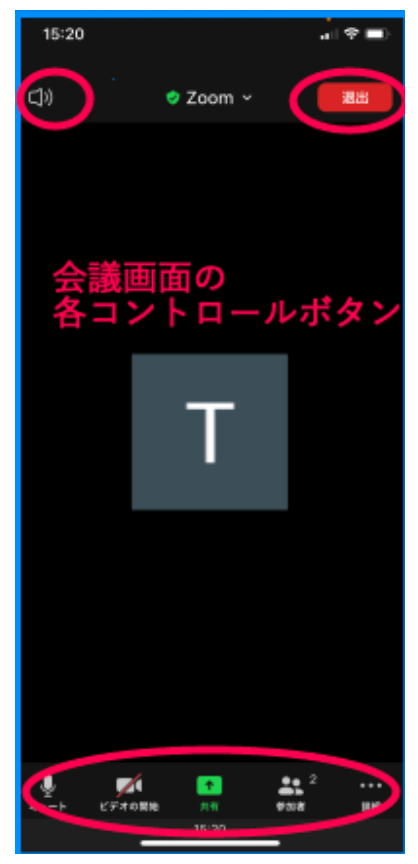

図 会議画面のコントロー ルボタン

解除をできます。また、2本指のダブルタップはフォーカスがどこにあって機 能します。

- 「ビデオの停止・開始」は好みに応じて選びますが、ビデオを開始した場合、顔が半分しか映っていないこともありますので、目の見える人にたずねるのがよいでしょう。これらの操作はホストから操作ができませんので、参加者が操作を行います。
- ・「Zoom」と「ミーティング情報」ボタンは、会議の名前などを確認する場合に ダブルタップします。元に戻るには、2本指スクラブをします。
- ・「退出」ボタンは、退出時にダブルタップします。Zoom 会議に参加中に、他の アプリを起動することもできます。「退出」ボタンを押さない限り、Zoom アプ リを再度起動することで、もとの会議に戻ることができます。
- ・「共有」ボタンは、自分の iPhone の画面を他の参加者に見せて、サポートして もらう場合に使用します。
- ・「参加者」ボタンは、参加者の人数や参加者の名前、状況を知りたい場合に使用 します。
- ・「詳細」ボタンは、チャット、ミーティング設定、手を挙げる、拍手をする場合 に使用します。
- (2) 会議中にできること
- □ 発言をする
- 「オーディオミュート解除」をダブルタップして、発言します。また、2本指ダブルタップでも、ミュート /ミュート解除をできます。なお、ハウリングが起こるようであれば、マイク付きのイヤホンを利用します。
- □ チャットで意見・質問をする

「詳細」ボタンをダブルタップし、さらに、右スワイ プで進み「チャット」をダブルタップすると、チャット 画面になります。

- ・チャットを読む
   右スワイプで進み、参加者が送信したてチャットメッセージを読むことができます。
- ・チャットを送信する
- -右スワイプを進めると、「テキストフィールド」があり、ダブルタップします。テキストフィールドで、
   質問、意見について文字入力を行います。
- -ローターを「単語」または「文字」に合わせて入力 文字を確認します。
- -送信ボタンに進みます。しかし、カーソルはキーボ ード上にありますので、一度画面の中央より上の部

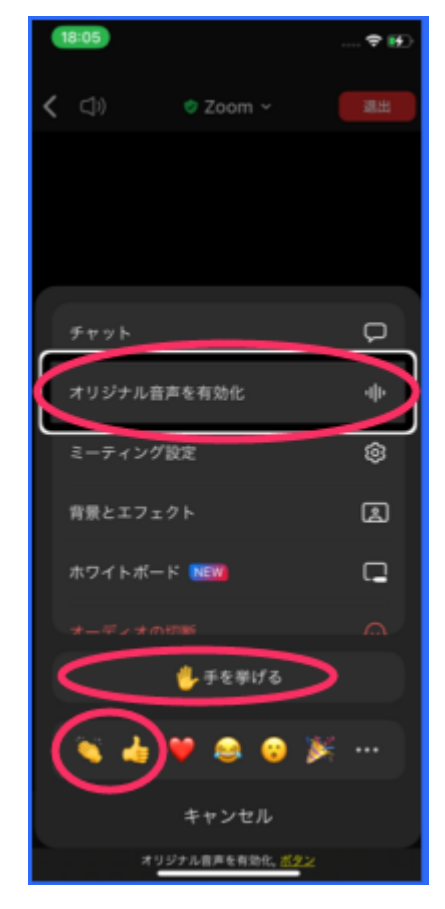

 図 詳細ポップアップウイ ンドウ:チャット、オリ ジナル音声の有効化、手 を上げるボタンなど。 分をタップし、右スワイプで送信ボタンに進み、ダブルタップします。

- \*キーボード上のカーソルを左スワイプで進めると時間がかかるので、上記のようなダイレクト操作をする方が早いようです。入力をした後の項目移動は、他のアプリを含めテキストフィールドに共通するプロセスですので、自分がやりやすい方法を確立しておくのがよいでしょう。
- -メッセージ画面に送信した内容が表示されます。

□ 手を挙げる、拍手をする、いいね など絵文字で送る

- ・主催者が質問のある人は手を挙げてくださいと言ったときには、絵文字を使ってその意思を伝えます。同様に「拍手をする」「いいね」などの絵文字を使うこともできます。
- ・「詳細」ボタンをダブルタップし、さらに、右スワイプで進み「手を挙げる」を ダブルタップします。また、「拍手する」「いいね」も同様に行います。
- ・「手を挙げる」「拍手」「いいね」は、「参加者」のページで参加者全員が知ること ができます。

□ 参加者を知る

- ・右スワイプで「参加者」ボタンまで進み、ダブルタップすると、参加者のページになります。このページを右スワイプで進むと、参加者数や各参加者の状況を知ることができます。
- ・参加者の状況では、名前、マイクやビデオの状態、挙 手、拍手などが分かります。
- ・参加者のトップは、自分の名前になっています。自分 の名前が適切でない場合は自分の名前を修正します。
  - -「自分名前」をダブルタップし、右スワイプで「名前 を変更」をダブルタップします。
  - -右スワイプで「テキストフィールド」まで進み、ダブ ルタップしてから、名前を編集します。
  - -編集後は右スワイプで「完了」ボタンをダブルタッ プして、名前の変更を終了します。
- ・なお、名前の変更は保存されませんので、会議に参加の度に名前を変更しなければなりません。名前を保存するためには、サインアップする必要があります。サインアップの方法は6サインインアップ・サインインで説明します。

### □ 画面等を共有する

・右スワイプで進むと、「共有」ボタンがあります。通 常、共有機能はホストのみが実行できます。ただ、

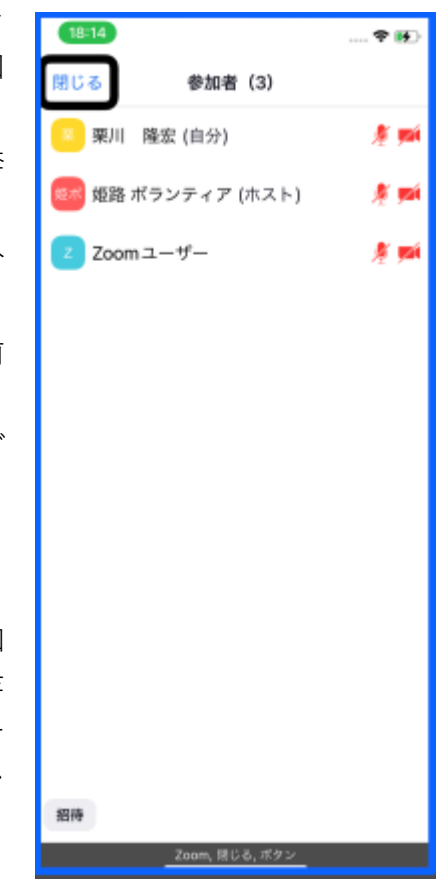

図 参加者画面:参加者名やマイク・カメラの状況

ホストが参加者全員に共有の実行権を与えることもできます。

- ・参加者に実行権が与えられると、共有機能が使用できます。「共有」ボタンをダ ブルタップすると、画面、写真など共有すべきものが表示されます。
- ・iPhoneのサポートを受ける場合は、「画面」をダブルタップします。右スワイプ で進み、「マイクオン」を確認し、「ブロードキャストを開始」ボタンをダブルタ ップします。共有したユーザーの iPhone 画面が参加者間で見ることができま す。
- ・この場合、画面のイメージが表示され、カーソルがどこにあるかまで確認できます。
- ・しかし、これを音声で読み上げることはできません。ただ、VoiceOverの音声を 全員が聞くこともできます。この操作は、「5 サポートを受けるために」で述 べます。

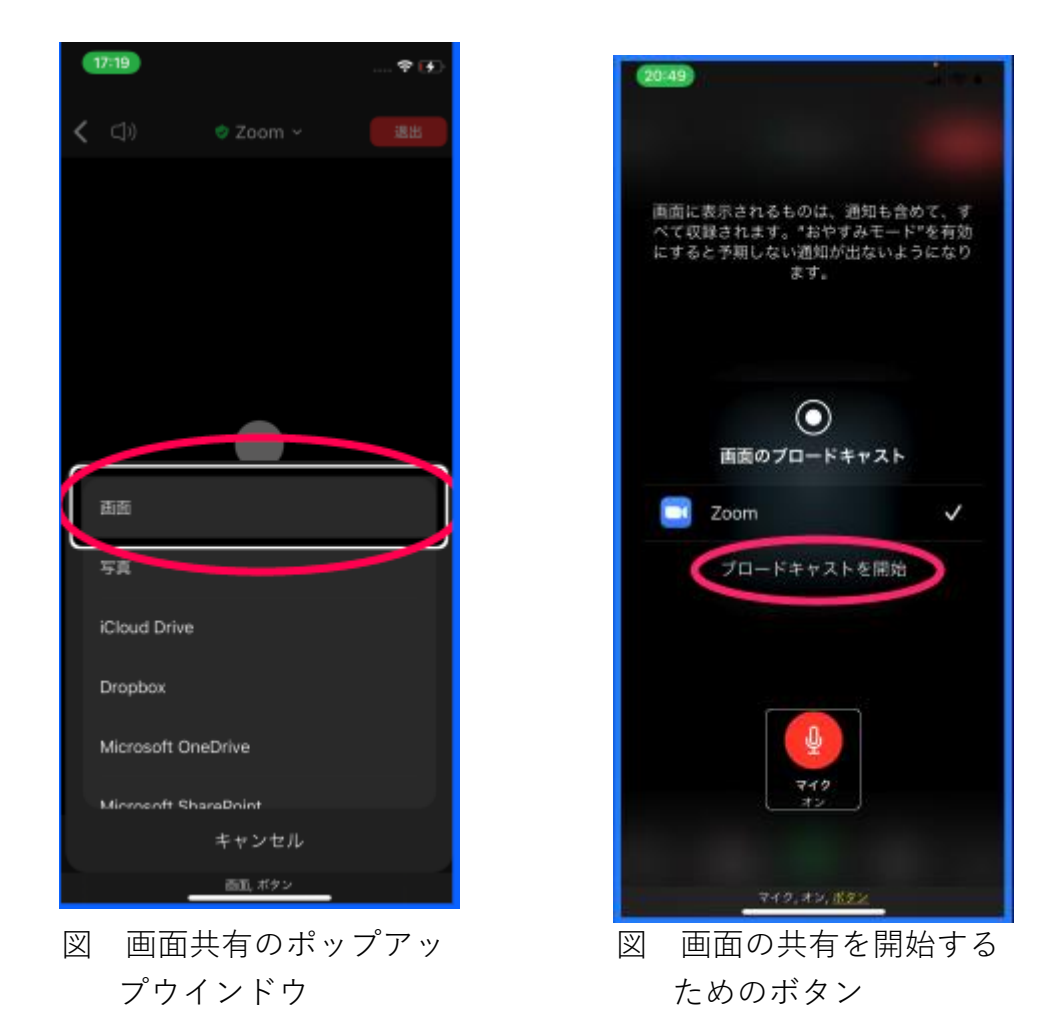

- □ ヘッドセットとスピーカーとの切り替え
- ・右または左スワイプで進むと、「ヘッドフォーン」または「スピーカー」ボタン があります。このボタンで切り替えます。
- □ 退出する。
  - ・右スワイプで進み、「退出」ボタンをダブルタップします。

# 5 iPnone のサポートを受けるために

画面を共有することは、先に述べたように簡単にできますが、VoiceOverの音声 を共有することができませんでした。VoiceOverの音声の共有化するには、「オリ ジナルオーディオ」機能を使います。

□ 接続前の準備

会議に接続する前の状態で、Zoom アプリを起動して、オリジナルオーディオ機能をオンにします。

- ・Zoomを起動し、右スワイプで「設定」に進み、ダブルタップします。
- ・設定画面にて、右スワイプで「ミーティング」まで進み、ダブルタップします。
- 「ミーティング設定」画面にて、「オリジナルオーディオを使用」をオンに切り替えます。
- ・Zoom アプリを終了します。

□ 共有するときの操作

・会議に参加する通常の操作を行い、会議に参加します。

<オリジナルオーディオを有効に>

- ・会議画面にて、「詳細」に進みダブルタップします。さらに、右スワイプで「オ リジナルオーディオを有効化」ボタンをダブルタップします。
- ・「キャンセル」ボタンまたは2本指スクラブで会議画面に戻ります。
- ・VoiceOver の音声を共有するためには、「ヘッドフォン」ではなく、「スピーカー」の状態にします。また、「ミュート解除」もします。ここは注意が必要です。
   <画面の共有>
- ・ホストから共有の権限を与えてもらいます。
- ・会議画面にて右スワイプで「共有」まで進み、ダブルタップします。
- ・次に、「画面」をダブルタップします。
- ・右スワイプで「マイク」オンを確認します。
- ・左スワイプで「ブロードキャストを開始」ボタンまで進み、ダブルタップします。
- ・「画面を共有しています」と読み上げます。これで、画面の共有が開始されました。
- ・ホームボタンを2回押して(ダブルクリックではなく)、ホーム画面に戻ります。
   なお、Zoom はバックグラウンドで動作しており、参加者で画面と VoiceOver の
   音声を共有しています。
- ・サポート受けたい画面に移動します。
- ・共有を終了するには、Zoom アプリを起動して、会議画面にて、右スワイプで 「共有の停止」ボタンまで進み、ダブルタップします。
- \* VoiceOver の音声の共有については、アイネット世田谷さんのブログを参考に させていただきました。

http://eyenet-setagaya.cocolog-nifty.com/blog/2020/06/post-b045e9.html

6 Zoom アプリのサインアップ・サインインと表示名などの設定

表示名を設定しない場合、Zoom 会議で参加者の名前が「iPhone」となる場合が あります。この「表示名」や「オリジナルオーディオを使用」を設定するには、Zoom アプリの「設定」で行います。

Zoom アプリを起動すると、「サインアップ」と「サインイン」が要求されます。 サインアップとは会員登録のことを指し、初めてツールを使う際に必要な操作です。 一方、サインインとは会員登録後のツール利用時に本人確認を行う操作を指し、「ロ グイン」や「ログオン」などと同じ意味です。

Zoom アプリのサインインの手続きでは、本人確認のためのコード入力やメール アドレス、パスワードの入力などが必要です。iPhone を使っている場合は、サイ ンアップを行う必要のない、「Apple でサインイン」という方法を選択することを お勧めします。「Apple でサインイン」を利用すると、Apple ID に登録された情報 を利用するため、簡単にサインアップとサインインを同時に行えます。特に、指紋 認証を利用すると、パスワードの入力も必要ありません。

(1) サインイン

ここでは、「Apple でサインイン」という方法でサインインを行います。

- ・Zoom アプリを起動します。
- ・右スワイプで「サインイン」ボタンまで進み、ダブル タップします。
- ・右スワイプで「Apple でサイン」ボタンまで進み、ダ ブルタップします。
- ・指紋認証を登録している場合は、右スワイプで進み、 指紋認証と読み上げると、ホームボタンに登録した 指をかざします。なお、ホームボタンに指を強く押し つけると、ホーム画面に戻ってしまうので、注意が必 要です。
- ・指紋認証の登録をしてない場合は、次のように AppleID を入力します。
  - 「パスワードで続ける」ボタンまで進み、ダブルタ ップします。
  - パスワードのテキストフィールドが編集中となり、
     英語キーボードが現れますので、AppleIDのパスワードを入力します。AppleIDは大文字の英文字を含む英数字です。
  - 入力した文字の確認ができないので、VoiceOver で の入力は間違うことが少なくありません。
  - ユーザー辞書に登録をしている場合は、ユーザー
     辞書のパスワードをコピーして、テキストフィー
     ルドでローターまたはダブルタップ&ホールド

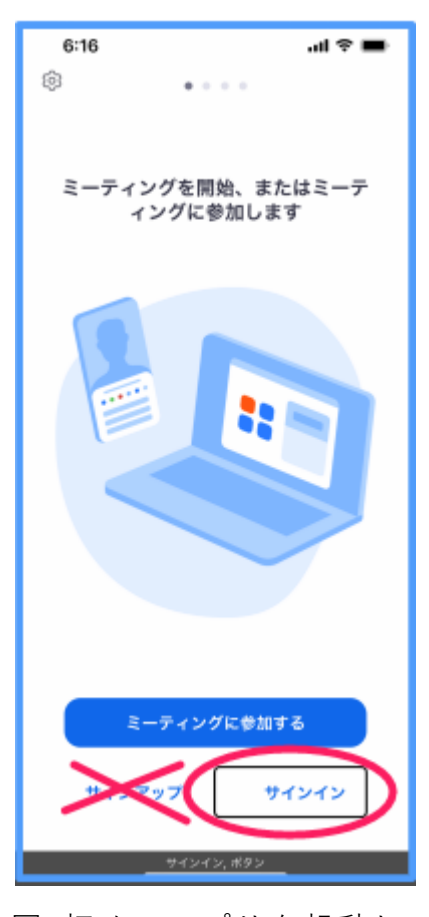

図 初めてアプリを起動し た時の画面 でペーストを行います。

- サポーターに入力してもらうのも、選択肢の一つです。
- 入力後は、右スワイプで「続ける」まで進み、ダブルタップします。
- ・サインインが完了すると、「ミーティング&チャット」の画面になります。

| 6:17      |                                                                         |          |     | 6:44                 |               |                                           | - •1   |
|-----------|-------------------------------------------------------------------------|----------|-----|----------------------|---------------|-------------------------------------------|--------|
| ャンセル      | zoom -                                                                  |          |     |                      | ミーティン         | ·グ&チャッ                                    | ٢      |
|           |                                                                         |          | _ r |                      | 0             |                                           |        |
|           | メールアドレス                                                                 |          |     | <b>L</b>             | ٤             | 10                                        |        |
|           | パスワード                                                                   |          | 6   | 桃ミーティング              | 69.00         | スケジュール                                    | L      |
|           | サインイン                                                                   |          |     |                      |               |                                           |        |
|           | パスワードをお忘れですか?                                                           | ,        |     |                      |               |                                           |        |
|           |                                                                         |          |     |                      |               | -                                         |        |
|           |                                                                         |          |     |                      |               |                                           |        |
|           |                                                                         |          |     |                      |               | 0                                         |        |
| nnlo      | ~# / \ / \                                                              | 、た際也     |     |                      |               |                                           |        |
| pple      | でサインイン                                                                  | ィを選択     |     |                      |               | C⊙<br>N                                   |        |
| pple<br>• | <b>でサインイン</b><br>SSO でサインイン                                             | νを選択     |     | 他のユーザ                | ーを見つけて        | <ul> <li>チャットを開始</li> </ul>               | 1.J#   |
| ople      | <b>でサインイン</b><br>SSOでサインイン                                              | レを選択     |     | 他のユーザ                |               |                                           | :L#    |
| ople      | <b>でサインイン</b><br>SSO でサインイン<br>Apple でサインイン                             | v<br>を選択 |     | 他のユーザ                |               | ・<br>デセットを開始<br>先を追加                      | il a   |
| ople      | でサインイン<br>SSO でサインイン<br>Apple でサインイン<br>Google でサインイン                   | >を選択     |     | 他のユーザ<br><b>人力</b> - | -を見つけて<br>注意語 | <ul> <li>ジャットを開始</li> <li>先を追加</li> </ul> | 1.L#   |
| ople      | でサインイン<br>SSO でサインイン<br>Apple でサインイン<br>Google でサインイン                   |          |     | 他のユーザ<br>タ<br>選      |               | <ul> <li>・の詳細</li> </ul>                  | 11.1.# |
| ople<br>G | でサインイン<br>SSO でサインイン<br>Apple でサインイン<br>Google でサインイン<br>Facebook でサインイ | ✓を選択     |     | 他のユーザ<br>タ<br>選      |               | <ul> <li>・・・・・</li> <li>・の詳細</li> </ul>   | 1.L#   |

図 Zoom アプリのサインイ ン画面:Apple でサイン インを選択 図 Zoom アプリのサインイ ンした後の画面:ミー ティング&チャット

# (2) 表示名の記入

Zoom 会議中に表示される表示名は、会議中の名札と同じなので、基本的に自分の名前にするのが良いでしょう。

表示名の記入の手順は次のとおりです。

- ・画面の最下部のタブバーをホームボタンから上にゆっくりなぞって、タブバー を探します。
- ・タブバーには、左から「ミーティング&チャット」「ミーティング」「連絡先」「詳細」の4つのタブが並んでいます。
- ・タブバーの右端にある、「詳細タブ4の4」をダブルタップします。
- ・画面上部の「Zoom ユーザー・・・」という最初のボタンを探し、ダブルタップ

します。

- ・右スワイプで、「表示名・・」ボタンまで進み、ダブルタップします。
- ・右スワイプで進み、「名」「姓」「表示名」の3つのテキストフィールドがあることを確認します。
- ・それぞれのフィールドは、ダブルタップすることで編集中となり、キーボード が現れます。
  - ユーザー辞書に登録している場合は、名または姓の「よみ」をキーボードから 入力し、下スワイプで選択し、ダブルタップで入力します。
  - 入力終了した後は、テキストフィールドを移動する場合は、一度画面中央よりやや上をタップしたあと、左または右スワイプで移動します。
- ・さらに、右スワイプで「表示名」ボタンまで進み、ダブタップします。
- ・表示名を入力します。表示名は通常、姓+名を入力します。
- ・名と姓、表示名が入力されると、画面右上の「保存」 ボタンをダブルタップしま す。

| SIMなし マ 9:56<br>詳細                     | @ 1993        |   | 6:46<br>く 自分のプロファ・                                              | ով 🗢 💻<br>(Ա              | simatu *<br><b>&lt;</b> | ÷                                                                  | 10:42<br>名前を編ま | R.         |       | ● ◆<br>保存 |
|----------------------------------------|---------------|---|-----------------------------------------------------------------|---------------------------|-------------------------|--------------------------------------------------------------------|----------------|------------|-------|-----------|
| Z Zoomユーザー ペーシック<br>D him***@gmail.com | $\supset$     |   | プロファイル写真                                                        | <b>Z</b> >                | e<br>Zoom               | <u>名</u> i<br>ユーザー                                                 | ប់             |            | _     | >         |
| 追加された機能                                |               |   | P7092F 8                                                        | Zaam 7 _#_ )              |                         | 1.4                                                                |                |            |       |           |
| □ ホワイトボード                              | >             |   | ステータスメモ                                                         | 未設定 >                     | 12                      | 姓                                                                  |                |            | _     |           |
| 102                                    |               |   | 88P5                                                            | 未設定                       |                         | 表示                                                                 | ¢              |            |       | 1         |
| () =====                               |               |   | ジョブタイトル                                                         | 未設定                       | 表示名                     | 20.7                                                               | н              |            | -     |           |
| ② 連絡先                                  | >             |   | 場所                                                              | 未設定                       | Zoom                    | 1-#-                                                               |                |            | /     | 2         |
| ঢ় ≠ャット                                | >             |   | パーソナル ミーティング ID<br>(PMI)                                        | 912 866 6459              | Zoom 3                  | ENE<br>ENE<br>ENE<br>ENE<br>ENE<br>ENE<br>ENE<br>ENE<br>ENE<br>ENE | 1000-50-51     | (8, 7)<br> | レネーム、 | = 9       |
| ③ 一般                                   | $\rightarrow$ |   | デフォルト コールイン国または                                                 | 地域 未股定 >                  | q w                     | /er                                                                | t z            | u          | i o   | р         |
| その他                                    |               |   | ライセンス                                                           | >                         | а                       | s d                                                                | fg             | h j        | k     | î.        |
| 🕪 Siriのショートカット                         | $\rightarrow$ |   | 世界中に広がっている新型コロナウイ/<br>パンデミックの間に、Zoom は無制限<br>グ サービスを一時的に提供しています | ルス(COVID-19)<br>の時間のミーティン |                         |                                                                    | <b>a v</b>     | h n        | m     |           |
|                                        |               |   |                                                                 |                           | ~                       | <u>у</u> ^ .                                                       |                |            | _     |           |
|                                        | 19.98         |   | サインアウト<br>表示も、Zoomユーザー、                                         | #9>                       | 123                     | ⊕ ⊉                                                                | spac           | e          | ret   | urn       |
| 凶 詳細画面                                 |               | 义 | 自分のプロフ<br>面の「表示名                                                | ァイル画<br>」ボタン              | 义                       | 「名前<br>ける名                                                         | を編∮<br>G前と     | €」<br>建、   | 画面表   | にお<br>示名  |

(3) ミーティング設定

「オーディオを自動で接続」「オリジナルオーディオの使用」「ミーティングコン トロールを常に表示」の3つの項目について設定を行います。

のテキストフィールド

- ・タブバーの右端にある、「詳細タブ4の4」をダブルタップします。
- ・右スワイプで「ミーティング」ボタンまで進み、ダブルタップし、ミーティング 設定画面に移動します。

次に3の項目を設定します。

# ①「オーディオを自動で接続」

- この項目を設定しておくと、Zoom 会議への接続時に この質問がカットされ、接続が容易となります。
- ・右スワイプで「オーディオを自動で接続」ボタン
- ・「wi-fi」でダブルタップし、選択します。
- ・ 右上の「完了」ボタンをダブルタップします。

# ②「オリジナルオーディオを使用する」切り替えボタン

Zoom 会議中は、通常 VoiceOver の音声は会議の音声 や音響には入りませんので、Zoom を用いて iPhone の サポートをしてもらう場合は不便です。そこで、このボ タンをオンにしておきます。

- ・ミーティング設定画面において、右スワイプで「オリ ジナルオーディオを使用」ボタンまで進みます。
- ・ダブルタップして、そのボタンをオンにします。

# ③「ミーティングコントロールを常に表示」ボタン

Zoom 会議画面のコントロールボタンが iPhone では 消えます。それを防ぐため、このボタンをオンにしま す。

- ・ミーティング設定画面において、右スワイプで「ミ ーティングコントロールを常に表示」ボタンまで進 みます。
- ・ダブルタップし、そのボタンをオンにします。
- 7 その他

# (1)留意事項

スクリーンリーダーをお使いの方の中には、時々「マ イクオン」や「手を挙げる」状態になっている方がおら れます。「参加者」一覧で確認しておくのがよいでしょ う。

(2) Zoom の使い方の動画

参考:日本ライトハウス ニポラチャンネル

 ・第10回 zoom ミーティングの受け方 (iPhone とパ ソコン)

https://www.youtube.com/watch?v=hghYQe0-Cdo

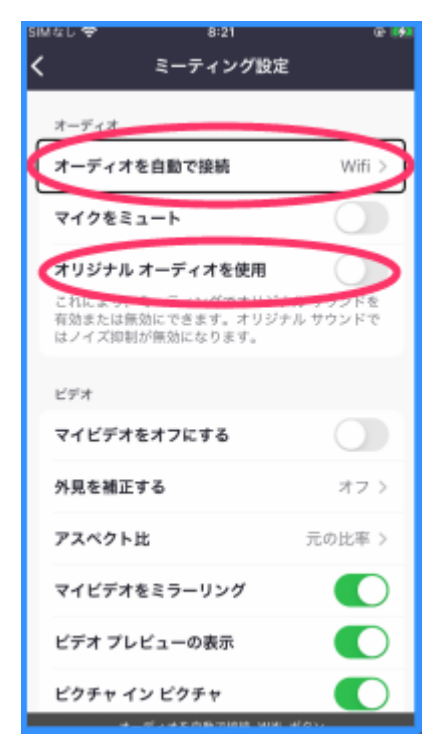

図 Zoom アプリのミーティ ング設定画面

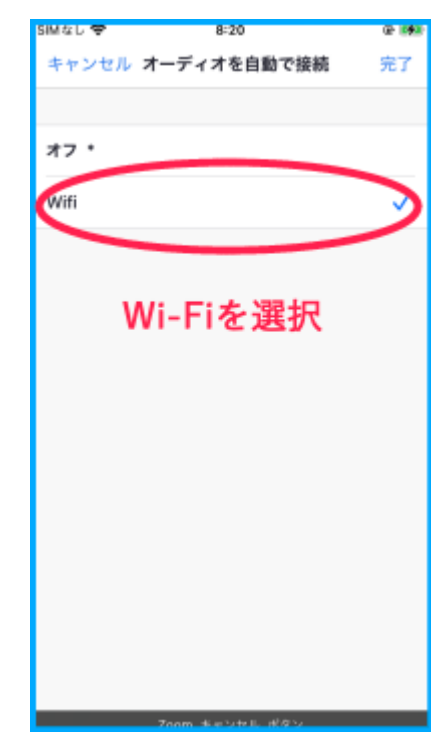

図 Zoom アプリの設定の 「オーディオを自動で 接続」画面